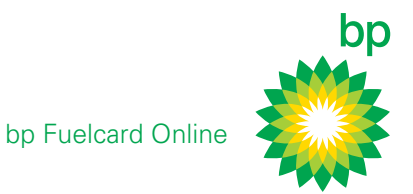

# Introduction to using bp Fuelcard Online

| BP F                                    | uelcard Onli                      | ne                       | XXON LIMITE | Hello, Fleet Manager 💌<br>ED (0110075580)<br>Current Balance \$ 570.00 Acc | Logout 1  | Help<br>ctive |
|-----------------------------------------|-----------------------------------|--------------------------|-------------|----------------------------------------------------------------------------|-----------|---------------|
| Home                                    | Cards                             | Transactions             | Re          | ports                                                                      | Support   |               |
|                                         |                                   | and the second second    |             |                                                                            |           |               |
| Welcome, Fleet Manager                  |                                   |                          |             | Account Summary                                                            |           |               |
| BP Fuelcard Online<br>BP Fuelcard accou | is here to help you with the nts. | day to day management of | your        | XXXXXXXXON LIMITED<br>(0110075580)                                         |           |               |
|                                         |                                   |                          |             | Account Status                                                             | Active    |               |
|                                         |                                   | AL.                      | 11          | Current Balance                                                            | \$ 570.00 | 1             |
| A SAMAGNAM                              | Max Lander & Sala                 | and Lanks                | XA          | Last Bill Amount                                                           | \$ 270.00 | 1             |

### > Get started

- + Go to bpfuelcard.co.nz
- + Login by entering your username and password
- + Get started on BP Fuelcard Online!

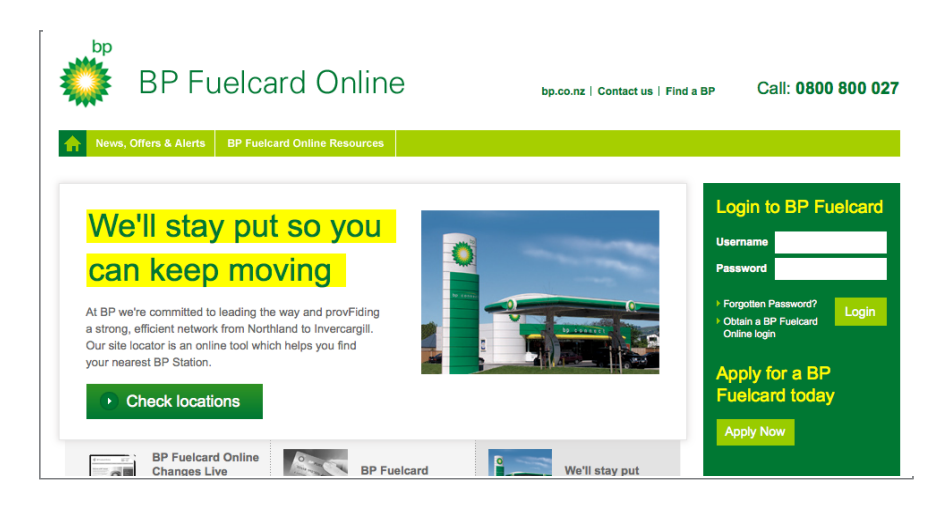

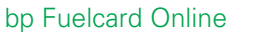

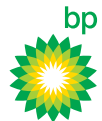

#### Easy to navigate

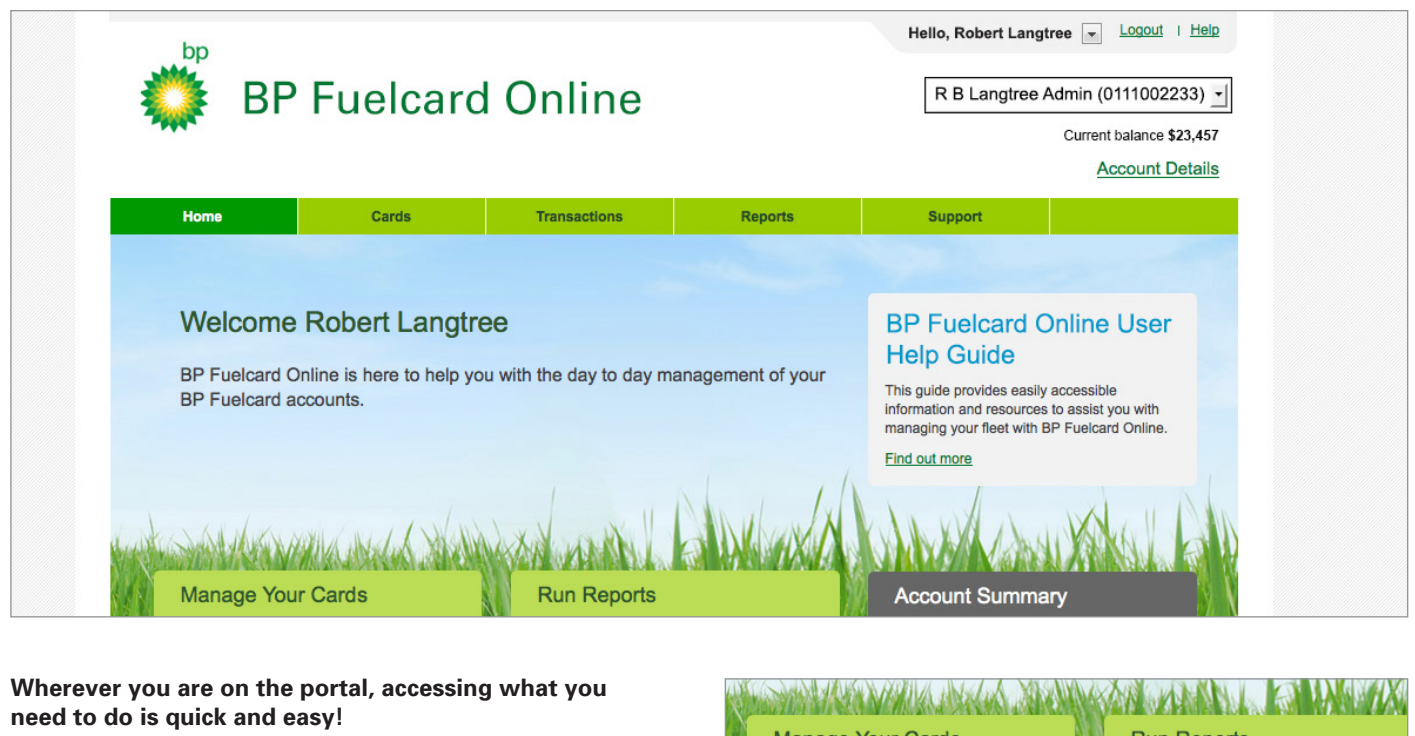

Access the most frequently used functions easily from the main menu or from the panels on the homepage:

- + Managing your cards
- + Running reports
- + Sorting through transactions
- + Updating your account
- + Getting support

#### > Your accounts are just a click away!

Select the account you want from the dropdown in the top right hand corner of the screen, which displays all the accounts you have been given access to in alphabetical order.

All information on the portal now relates to this account, including:

- + Current balance, displayed under the account selection dropdown
- + Summary of the account on the right of the homepage
- Access to full account details by clicking the Account Details link. This opens a page that gives access to all account-related tasks such as editing contacts, cost centres and vehicles.

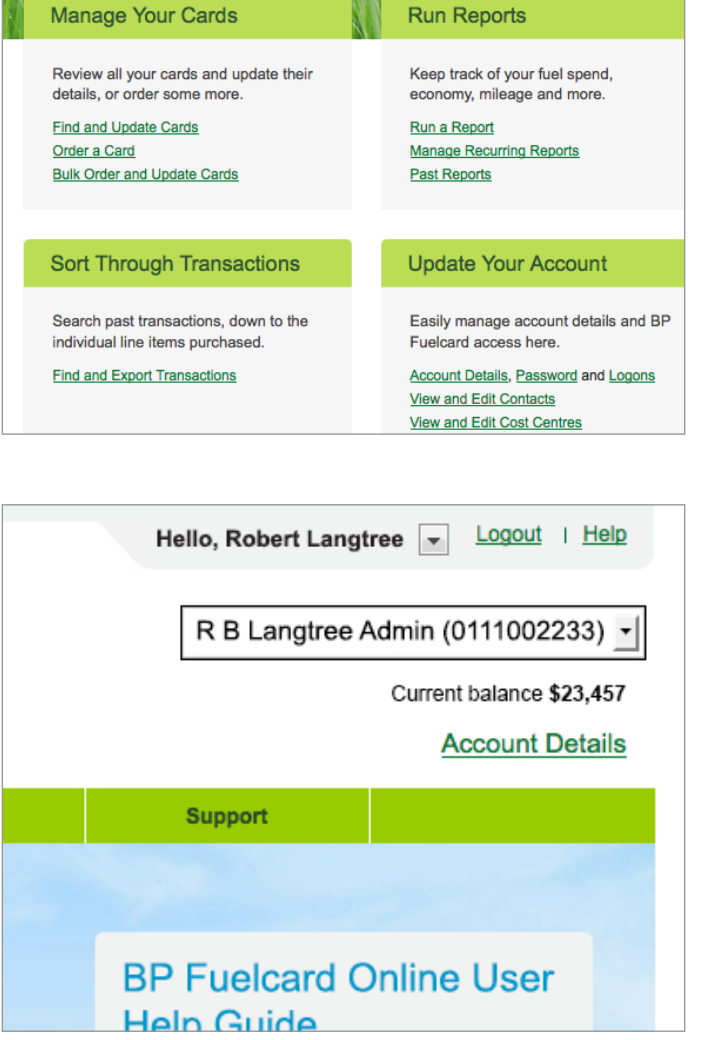

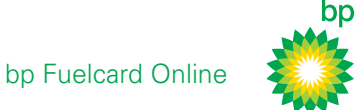

### > Key features

#### Simple card management:

- + Ease of ordering and updating cards
   which can be done either one at a time or in bulk.
- + Ability to restrict purchases on cards by setting purchase limits for product type or dollar value.

 Bulk Order and Update Cards

 Select Bulk Card Operation

 Bulk Card Operation

 Bulk card order Order multiple cards at once

 Bulk card edit Edit details of multiple cards in Excel

 Bulk card status View and update status of multiple cards in Excel

 Upload Bulk Card Order

 Upload Bulk Card Order

 Omega Duble Card Order

 Deveload the Bulk Card Order template

#### Run a Report

Choose suitable settings for your report and select Run Report. Required information is marked with a \*.

| Report Type                                                                                                    |                                                                                                    |   |
|----------------------------------------------------------------------------------------------------|----------------------------------------------------------------------------------------------------|---|
| * Report Type<br>Cards<br>Cards Activity - Bulk<br>Cost Centres<br>Fleet<br>Fuel Consumption<br>Odometer<br>Transactions<br>Unusual Activity (Exceptions)<br>Vehicle and Driver | * Report Detail<br>Export Card List - PDF Document<br>Export Card List - Spreadsheet<br>Export Card List - CSV | • |
| Report Filters Use f                                                                                                    | iters to limit the report to a specific date range or account etc.                                             |   |

# A powerful range of free reporting options to help you with:

- + Monitoring unusual activity across your fleet
- + Viewing transaction and card details
- + Managing your cost centres
- + and much much more

bp Fuelcard Online

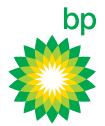

# For more information contact bp

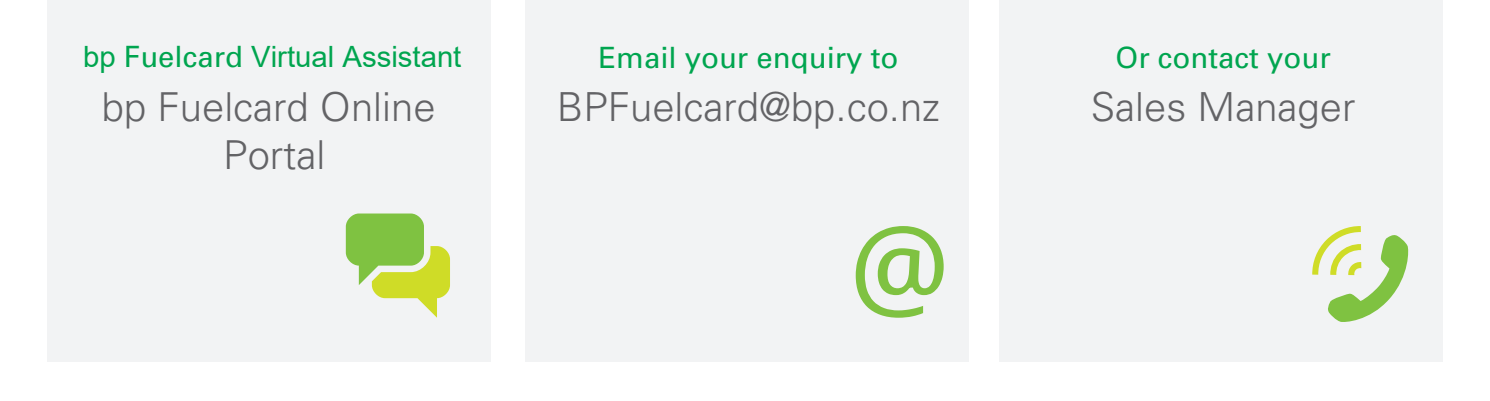